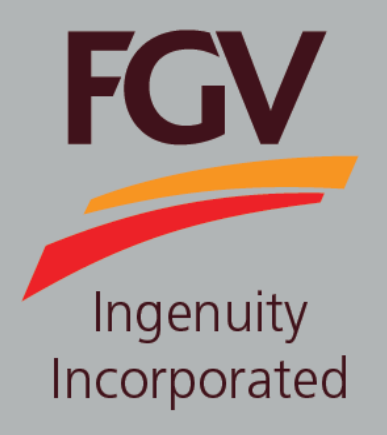

## MANUAL CONFIDENTIALITY AGREEMENT (CA)

June 2024 Version 2.1 (English)

FGV HOLDINGS BERHAD (Formerly known as Felda Global Ventures Holdings Berhad) Group Procurement Division, Level 13, Wisma FGV, Jalan Raja Laut, 50350, Kuala Lumpur

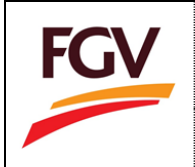

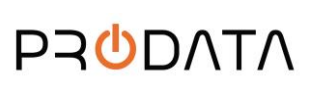

to

1. At eDaftar login screen, please login by using eDaftar username and password. Click button proceed.

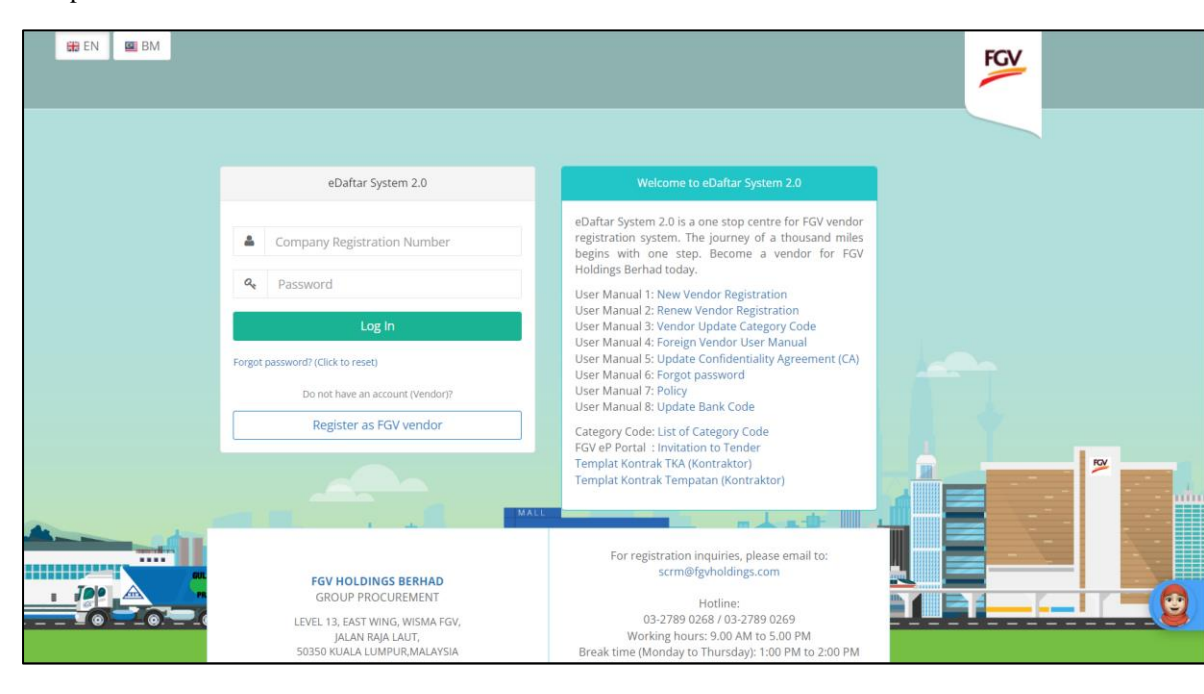

## Information

| Flag      | Description                                                                                                    |
|-----------|----------------------------------------------------------------------------------------------------|
| 🔀 EN 📓 BM | eDaftar support multiple languages:<br>1. EN – English<br>2. BM – Bahasa Malaysia<br>User Manual dalam Bahasa Malaysia terdapat dibahagian bawah dokumen ini. |

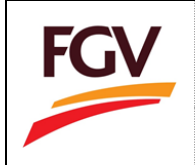

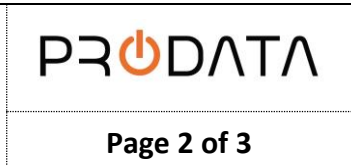

2. At eDaftar Home > Confidentiality Agreement (CA) section, click button Update CA information.

| ompany Info           |                      | 21                                  | Monthe                    | View Document                     |
|-----------------------|----------------------|-------------------------------------|---------------------------|-----------------------------------|
| 1 ROC No.             | 12345-V              | Remaining<br>Expired on: 29-03-2022 |                           | CE Certificate                    |
| 2 Company Name        | MAJU JAYA SDN BHD    | Counting months                     |                           | TI Invoice                        |
| 3 Last Access         | 31-07-2019 14:05:14  |                                     |                           |                                   |
| 4 Certificate No.     | B-01041600002-01     |                                     |                           | eDaftar System 2.0                |
| 5 Expired Date        | 29-03-2022           |                                     | gory Code<br>gory Details | CA Confidentiality Agreement (CA) |
| Registration Progress | Company P            | rofile                              | Category Code             | Confidentiality Agreement         |
| Status Terkini        | ed Upda<br>Last Upda | te<br>e: 01-08-2019                 | Update<br>Total Update: 0 | Update<br>Date: 25-07-2018        |

3. At CA Form section, fill in required information and click button Save.

Please be informed that FGV Confidentiality Agreement (CA) to be digitally accepted by one of the Board of Directors

- Shareholders
- Capital/Equity/Owners of the Company.

| ~        | The Recipient hereby agrees to keep the Confidential Informatic<br>Confidential Information strictly for the Permitted Purpose as set<br>attached herein. For the avoidance of doubt, no signature is requi | on disclosed by FGV in strictest secrecy and confidence and shall use the forth in Section C above, and hereby subjects to the terms and conditions red from FGV. |
|----------|----------------------------------------------------------------------------------------------------|----------------------------------------------------------------------------------------------------|
| Owner    | /Director Name *                                                                                                    |                                                                                                    |
| 4        |                                                                                                    |                                                                                                    |
| Design   | ation                                                                                                    |                                                                                                    |
| Q.       |                                                                                                    |                                                                                                    |
| Date *   |                                                                                                    |                                                                                                    |
| <b>^</b> | 01/08/2019                                                                                                    |                                                                                                    |
| Car      | ncel Save                                                                                                    |                                                                                                    |

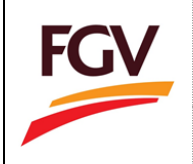

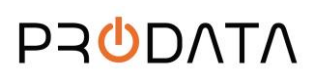

4. CA status will set as Active at eDaftar Dashboard.

| Ξ                                                         |           |                                            |                  |                                              | N              | IAJU JAYA SDN BHD                            | 🕒 Log out |
|-----------------------------------------------------------|-----------|--------------------------------------------|------------------|----------------------------------------------|----------------|----------------------------------------------|-----------|
| Home                                                      |           |                                            |                  |                                              |                |                                              |           |
| Company Info                                              |           |                                            | ▲ 21             | Monthe                                       | View Documen   | t                                            |           |
| 1 ROC No.                                                 | 12        | 345-V                                      | Ren<br>Expired   | montris<br>naining<br>on: 29-03-2022         | CE Certif      | icate                                        |           |
| 3 Last Access                                             | 31-07-201 | 9 14:05:14                                 | country, month   |                                              | TI Invoice     | 2                                            |           |
| <ul> <li>Certificate No.</li> </ul>                       | B-01041   | 600002-01                                  |                  |                                              | eDaftar System | 1 2.0                                        |           |
| 5 Expired Date                                            | 2         | 29-03-2022                                 | Cate<br>View Cat | gory Code<br><sup>tegory Details</sup>       | CA Confi       | dentiality Agreement (CA)                    |           |
| Registration Progress                                     |           | Company Profi                              | le               | Category Code                                |                | Confidentiality Agreeme                      | nt        |
| <b>©<sup>®</sup> Application Approv</b><br>Status Terkini | ved       | Update<br>Last Update: 0<br>Status: Enable | 1-08-2019        | Update<br>Total Update: 0<br>Status: Disable |                | Update<br>Date: 25-07-2019<br>Status: Active |           |

5. View Acceptance

Click button for view and download acceptance.

| Confider | itiality Agreement                                                                                                |
|----------|----------------------------------------------------------------------------------------------------|
| Up       | date                                                                                                    |
| Date: 28 | 3-11-2021                                                                                                    |
| Status:  | Active                                                                                                    |
|          | Confidentiality Agreement ×                                                                                       |
| ≔   ∀ ~  | – + 🖂 🛛 ofs   🖓   🔁 🔍 Q   🖺 🌘                                                                                     |
|          | Confidentiality Agreement                                                                                         |
|          | Confidentiality Agreement (CA)                                                                                    |
|          | 1. Definitions                                                                                                    |
|          | Capitalized words and phrases shall have the below meaning:                                                       |
|          | 'Affiliates' means any person or entity controlling, controlled by or under common control of the relevant party. |
|          | "Confidential Information" means any proprietary information relating to the activities, business,                |
|          | Close Full Screen Download                                                                                        |

-END-

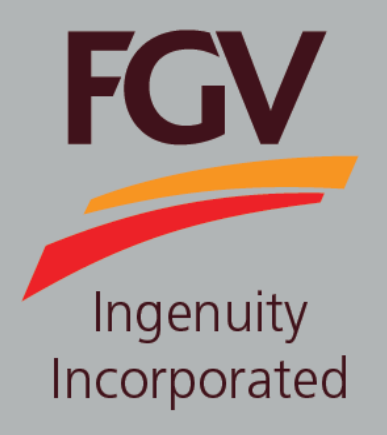

## MANUAL CONFIDENTIALITY AGREEMENT (CA)

June 2024 Version 2.1 (Malay)

FGV HOLDINGS BERHAD (Formerly known as Felda Global Ventures Holdings Berhad) Group Procurement Division, Level 13, Wisma FGV, Jalan Raja Laut, 50350, Kuala Lumpur

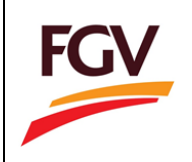

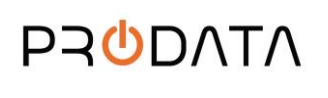

 Pada halaman log masuk eDaftar, sila log masuk menggunakan ROC Syarikat dan kata laluan. Klik butang Login untuk langkah seterusnya.

| HHDEN KAN BM |                                                                                                    |                                                                                                    | FGV |
|--------------|----------------------------------------------------------------------------------------------------|----------------------------------------------------------------------------------------------------|-----|
|              | eDaftar System 2.0                                                                                                    | Welcome to eDaftar System 2.0                                                                                                    |     |
|              | Company Registration Number                                                                                                    | eDaftar System 2.0 is a one stop centre for FGV vendor<br>registration system. The journey of a thousand miles<br>begins with one step. Become a vendor for FGV<br>Holdings Berhad today.<br>Liser Manual 1: New Vendor Registration           |     |
|              | Log In<br>Forgot password? (Click to reset)<br>Do not have an account (Vendor)?                                                  | User Manual 2: Renew Vendor Registration<br>User Manual 3: Vendor Update Category Code<br>User Manual 4: Foreign Vendor User Manual<br>User Manual 5: Dipdate Confidentiality Agreement (CA)<br>User Manual 7: Policy<br>User Manual 7: Policy |     |
|              | Register as FGV vendor                                                                                                    | User Manual 8: Update Bank Code<br>Category Code: List of Category Code<br>FGV eP Portal : Invitation to Tender<br>Templat Kontrak TKA (Kontraktor)<br>Templat Kontrak Tempatan (Kontraktor)                                                   |     |
|              | FGV HOLDINGS BERHAD<br>GROUP PROCUREMENT<br>LEVEL 13, EAST WING, WISMA FGV,<br>JALAN RAJA LAUT,<br>SO350 KUALA, LUMPUR, MALAYSIA | For registration inquiries, please email to:<br>scrm@fgvholdings.com<br>Hotline:<br>03-2789 0268 / 03-2789 0269<br>Working hours: 9.00 AM to 5.00 PM<br>Brack time (Monday to Thursday: 1:00 PM to 2:00 PM                                     |     |

## Information

| Flag  | Description                                                                       |
|-------|-----------------------------------------------------------------------------------|
| EN BM | eDaftar support multiple languages:<br>1. EN – English<br>2. BM – Bahasa Malaysia |

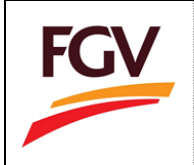

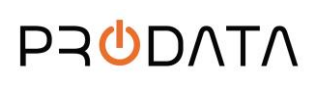

2. Pada halaman eDaftar Home > Confidentiality Agreement (CA) seperti dibawah, klik butang Update untuk mengemaskini maklumat CA.

| ompany Info           |                        |                                                                  |                                       | View Document                     |
|-----------------------|------------------------|------------------------------------------------------------------|---------------------------------------|-----------------------------------|
|                       |                        | – 31<br>Pom                                                      | Months                                | AF Application Form               |
| 1 ROC No.             | 12345-V                | Expired on: 29-03-2022<br>Counting months to renew registration. |                                       | CE Certificate                    |
| 2 Company Name MAJ    | U JAYA SDN BHD         |                                                                  |                                       | TI Invoice                        |
| 3 Last Access         | 31-07-2019 14:05:14    |                                                                  |                                       | -                                 |
| 4 Certificate No.     | B-01041600002-01       |                                                                  |                                       | eDaftar System 2.0                |
| 5 Expired Date        | 29-03-2022             |                                                                  | gory Code<br><sup>Igory Details</sup> | CA Confidentiality Agreement (CA) |
| Registration Progress | Company Pro            | file                                                             | Category Code                         | Confidentiality Agreement         |
| Status Terkini        | Update<br>Last Update: | 01-08-2019                                                       | Update                                | Update                            |
|                       | Status: Cont           |                                                                  | Status: Disable                       | Status: CAmired                   |

3. Pada bahagian CA Form, masukkan maklumat yang diperlukan dan klik butang Save.

Sila ambil maklum bahawa FGV Confidentiality Agreement (CA) perlu diterima oleh salah seorang: Board of Directors

- Shareholders \_
- Capital/Equity/Owners of the Company.

| ~       | The Recipient hereby agrees to keep the Confidential Informatic<br>Confidential Information strictly for the Permitted Purpose as set<br>attached herein. For the avoidance of doubt, no signature is requi | on disclosed by FGV in strictest secrecy and confidence and shall use the forth in Section C above, and hereby subjects to the terms and conditions red from FGV. |
|---------|----------------------------------------------------------------------------------------------------|----------------------------------------------------------------------------------------------------|
| Owner   | r/Director Name *                                                                                                    |                                                                                                    |
| <b></b> |                                                                                                    |                                                                                                    |
| Desigr  | nation                                                                                                    |                                                                                                    |
| a,      |                                                                                                    |                                                                                                    |
| Date *  |                                                                                                    |                                                                                                    |
|         | 01/08/2019                                                                                                    |                                                                                                    |
| Ca      | ncel Save                                                                                                    |                                                                                                    |

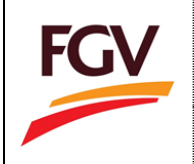

4. Status CA akan bertukar menjadi Active pada halaman eDaftar Dashboard. CA telah berjaya dikemaskini.

| =                                                            |                                               |                                                            | MAJU JAYA SDN BHD 🛛 🕪 Log ou                 |
|--------------------------------------------------------------|-----------------------------------------------|------------------------------------------------------------|----------------------------------------------|
| iome                                                         |                                               |                                                            |                                              |
| Company Info                                                 |                                               |                                                            | View Document                                |
| 1 ROC No.                                                    | 12345-V                                       | A 31 Months<br>Remaining<br>Enclose an an anna             | AF Application Form CE Certificate           |
| Company Name MA     Last Access                              | JU JAYA SDN BHD<br>31-07-2019 14:05:14        | IN BHD Counting months to renew registration.  19 14:05:14 |                                              |
| <ul> <li>Certificate No.</li> </ul>                          | B-01041600002-01                              |                                                            | eDaftar System 2.0                           |
| 5 Expired Date                                               | 29-03-2022                                    | Category Code<br>View Category Details                     | CA Confidentiality Agreement (CA)            |
| Registration Progress                                        | Company Profile                               | Category Code                                              | Confidentiality Agreement                    |
| <b>G</b> <sup>o</sup> Application Approved<br>Status Terkini | Update<br>Last Update: 01-0<br>Status: Inable | 8-2019 Total Update: 0<br>Status: Disable                  | Update<br>Date: 25-07-2019<br>Status: Active |

5. Lihat Acceptance

Klik butang 🙆 untuk melihat dan muat turun penerimaan.

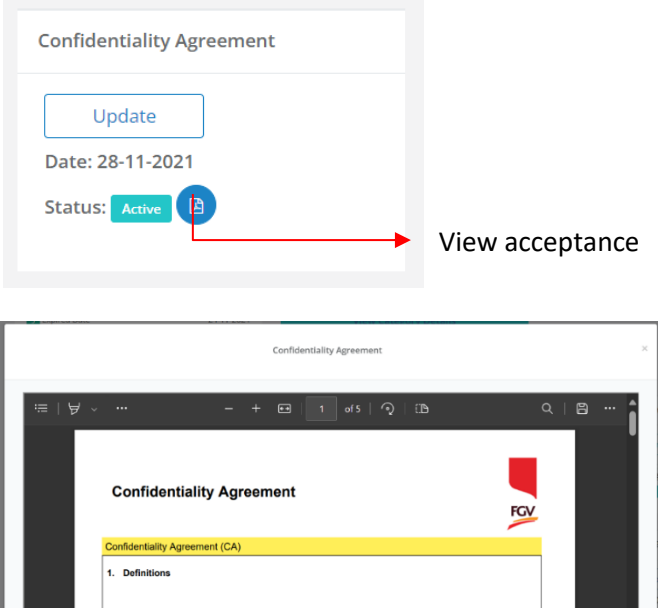

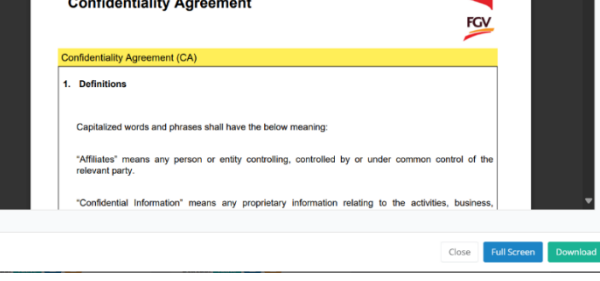

-TAMAT-